## 如何查詢電腦網路卡卡號

- 1. 以 Windows 10 為例
- 2. 步驟一:滑鼠點選右下角的小電腦圖案->點選「開啟網路和網際網路設 定」

|    | 疑難排解問題                                 |  |  |
|----|----------------------------------------|--|--|
|    | 開啟網路和網際網路設定                            |  |  |
|    | へ 🗢 🖫 🕪 中 🎫 🕫                          |  |  |
| 3. | 步驟二:點選左側的「乙太網路」                        |  |  |
|    | ← 設定                                   |  |  |
|    | <ul> <li>▲ 首頁</li> <li>尋找設定</li> </ul> |  |  |
|    |                                        |  |  |
|    | 網路和網際網路                                |  |  |
|    | ● 狀態                                   |  |  |
|    | - 史 乙太網路                               |  |  |
|    | ☆ 撥號                                   |  |  |
|    | % VPN                                  |  |  |
|    | Proxy                                  |  |  |

4. 步驟三:點選已有連線的網路圖示,如範例圖中的網路6

| ← 設定    |                               |
|---------|-------------------------------|
| 命 首頁    | 乙太網路                          |
| 尋找設定    | 乙太網路 2<br>未連線                 |
| 網路和網際網路 |                               |
| ● 狀態    | <b>に</b> 通線<br>一 調路 6<br>一 連線 |
| 12 乙太綱路 |                               |
| ⑦ 撥號    |                               |
| % VPN   |                               |
| Proxy   |                               |

5. 步驟四:滑鼠滑到最下方後即可在實體位址(MAC)看到電腦網路卡卡號

## 屬性

| 連結速度 (接收/傳輸):  | 1000/1000 (Mbps)                        |
|----------------|-----------------------------------------|
| 連結-本機 IPv6 位址: | fe80::d779:6cdb:3d80:426b%12            |
| IPv4 位址:       |                                         |
| IPv4 DNS 伺服器:  | 140.136.200.8<br>8.8.8.8                |
| 製造商:           | Intel                                   |
| 描述:            | Intel(R) Ethernet Connection (7) I219-V |
| 驅動程式版本:        | 12.19.0.16                              |
| 實體位址 (MAC):    | 04-D9-F5-AF-03-64                       |
| 複製             |                                         |